# INTERCONNECTION APPLICATION WEB SUBMISSION INSTRUCTIONS

- I. Download and fill out an Interconnection Application for the correct Level
  - a. Level 1 Certified inverter based installations with aggregate rating less than 10 kW -\$100
  - Level 2 Certified inverter based installations with aggregate rating 10 kW to 2,000 kW -\$250 plus \$1.00 per kw.
  - c. Level 3 Non-Certified equipment 5,000 kW or less that will export power to Duquesne Light Company \$350 plus \$2.00 per kw.
  - d. Level 4 Non-Certified equipment 5,000 kW or less that will not export power to Duquesne Light Company \$350 plus \$2.00 per kw.
- II. Locate Interconnection Application Area at the bottom of the webpage (see figure 1) and enter customer's meter and account numbers <u>for the location the generation will be located</u>.

| INTERCONNECTION APPLICATION |             |                       |              |  |  |
|-----------------------------|-------------|-----------------------|--------------|--|--|
| 1                           | 2           | 3                     |              |  |  |
| Customer<br>Information     | Application | Application<br>Review | Confirmation |  |  |
| Meter Number                |             | Account Number        |              |  |  |
| NEXT                        |             |                       |              |  |  |

Figure 1 – Interconnection Application Meter Number and Account Number Form

- III. The customer's generation address will auto-populate and will bring up the next screen (see figure 2)
  - a. Fill out the basic customer information
  - b. If the <u>billing address</u> is different from the <u>physical address</u> that the generation will be installed at, select "No" for "Is the billing address the same as the generation address?" and fill out the additional information for the billing address.
    - i. This is similar to the Shipping and Billing addresses when purchasing items online.
    - ii. If the billing address and physical address are the same, you may leave "Yes" selected.

### Generation Address: 2825 NEW BEAVER AVE 6

PITTSBURGH, PA 15233-1003

| Customer Name                                                            |   | Customer Email Address    |  |
|--------------------------------------------------------------------------|---|---------------------------|--|
|                                                                          |   |                           |  |
| Customer Phone Number                                                    |   |                           |  |
| ()                                                                       |   |                           |  |
| Level Type                                                               |   | Energy Type               |  |
| Select Level Type                                                        | ٠ | Select Energy Type        |  |
| DC Input                                                                 |   | AC Output                 |  |
| 0                                                                        |   | 0                         |  |
| Array Type<br>● Fixed ◎ Non-Fixed                                        |   | Existing KW Level         |  |
|                                                                          |   | 0                         |  |
| Inverter Type                                                            |   | Inverter Rating           |  |
|                                                                          |   | 0                         |  |
| Contractor                                                               |   |                           |  |
| Select Contractor                                                        | ٠ |                           |  |
| Installation Type                                                        |   | Installation Phase        |  |
| Select Installation Type                                                 | ٠ | Select Installation Phase |  |
| Is the billing address the same as the generation address?<br>• Yes O No |   |                           |  |

Figure 2 – Basic Customer Information Form

- IV. Fill out the Requestor Information Section (see figure 3)
  - a. If the "Requestor" is a contractor filling out an application on behalf of a customer, please select "No" for "Is the Requestor the same as the customer" and fill out the Requestor information (Contractor Information)
  - b. If the Requestor is the same as the customer, you may select "Yes"

## **REQUESTOR INFORMATION**

#### Is the Requestor the same as the customer?

Yes No

| Requestor Name                                 | Requestor Email                 |  |  |  |
|------------------------------------------------|---------------------------------|--|--|--|
|                                                |                                 |  |  |  |
| Requestor Phone Number                         |                                 |  |  |  |
| ()                                             |                                 |  |  |  |
| Engineering Documentation                      |                                 |  |  |  |
| Select files                                   |                                 |  |  |  |
| You can only upload <b>PDF</b> files.          |                                 |  |  |  |
| Interconnection Application/Agreement - Part 1 |                                 |  |  |  |
| Select files                                   |                                 |  |  |  |
| You can only upload <b>PDF</b> files.          |                                 |  |  |  |
| BACK NEXT                                      |                                 |  |  |  |
| Figure 3 – Requestor Informati                 | on and Document Attachment Form |  |  |  |

- V. Attach the following required documents (see figure 3):
  - a. Engineering Documents These must be <u>computer generated</u> and not hand-drawn. These include:
    - i. Site Plan
    - ii. One-line Diagram
    - iii. Inverter/Equipment Datasheet(s)
  - b. Signed Part 1 Interconnection Application/Agreement (downloadable from our webpage)
  - c. Click Next
- VI. Review entered information and if accurate, select submit.

The Part 1 Application has now been submitted.

## Part 2 Application (CoC) Submission

- VII. Navigate to the following web address (or copy the link below)
  - a. Duquesne Light Homepage
    - i. Hover over the Energy Savings Section
    - ii. Select "Interconnection Agreement Certificate of Completion" under the Customer Generation column
  - b. <u>https://www.duquesnelight.com/energy-savings/customer-generation/interconnection-agreement-certificate-of-completion</u>
- VIII. Complete the form at this web address (see figure 4):
  - a. Upload the signed and completed Part 2 Application .PDF file
  - b. Select the date that the equipment was installed on
  - c. In the Confirmation ID field, input the unique identifier provided upon the Part 1 submission steps.
    - i. <u>Note</u>: If you do not have the unique identifier for the customer you are trying to submit, please contact the Interconnection Department. This is able to be looked up.
    - ii. <u>Note</u>: For larger sets of customers under a similar contractor, a lookup table may be provided with all the unique identifiers, upon request.
- IX. Review the entered information and if accurate, select submit.

| Agreement Upload                                   |
|----------------------------------------------------|
| Select files                                       |
| You can upload a maximum of five <b>PDF</b> files. |
| Install Date:                                      |
| 07/13/2017                                         |
| Confirmation Id:                                   |
|                                                    |
| SUBMIT                                             |

Figure 4 – Certificate of Completion Submission Form